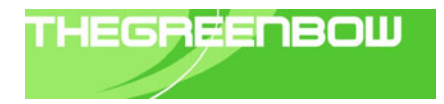

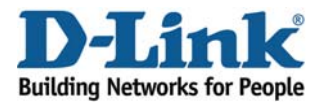

# **D-Link And TheGreenBow Solution**

# DIR-130 Broadband VPN Router Application Note

Version 1.00 (2009-4-24)

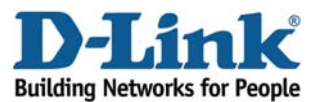

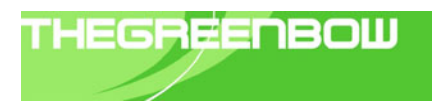

#### **Revision History**

|           |      | · · · · · · · · · · · · · · · · · · ·                                                                                                    |            |
|-----------|------|----------------------------------------------------------------------------------------------------|------------|
| Date      | Rev. | Description                                                                                                    | Editor     |
| 2009-4-24 | 1.0  | Interoperability Compliance Testing Negotiate mode for<br>Phase1 and Phase2 using TheGreenBow VPN Client and D-<br>Link product's DIR-130. | John Yoong |
|           |      |                                                                                                    |            |

#### 1. Introduction

The objective of this document is to provide a guide describing how to configure the devices to achieve the same environment as show at the network topology.

Users of this document are expected to already possess basic knowledge of D-Link devices and TheGreenBow VPN program, and are familiar with how to perform basic configurations. Only important configurations, such as those pertaining to interfacing and integrating, will be described in this document.

For purpose of reference, configuration files for each device are available for download.

#### 2. Audience

This document is intended for project engineers or end users that need to implement Broadband VPN Router DIR series and TheGreenBow software at the sites.

#### 3. Objective

This topology consist the scenarios that integrates using TheGreenBow VPN program and D-Link Broadband VPN Router DIR-130 and demonstrate integrations and network solutions to OBUs, and in addition, to Partners and Customers from D-Link International.

#### 4. List of Equipment and Software

The table below shows the devices information.

| Device No. | Device Name                     | Device Model | Firmware |
|------------|---------------------------------|--------------|----------|
| 1          | TheGreenBow VPN Client Software | -            | 4.6x     |
| 4          | Broadband VPN Router            | DIR-130      | 1.20     |

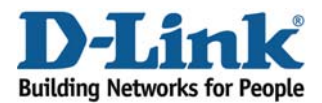

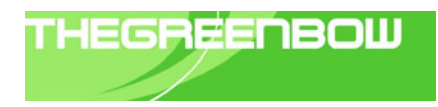

## 5. Network Diagram

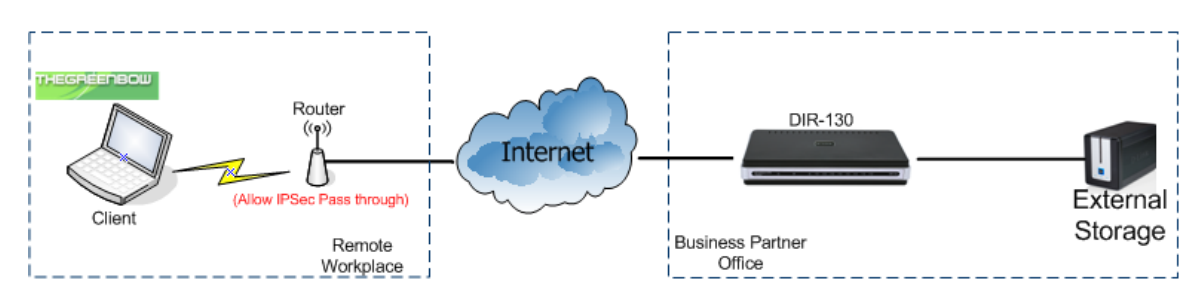

Note: DIR-130 Router is set to allow IPSec pass through.

It is important to note that this application note is also applicable to the following VPN routers:

- DIR-130
- DIR-330
- DIR-730

#### 6. Configurations

In this document, we will only describe the main configurations for this Scenario. The configurations setting for all the D-Link products will not be described here and for more detail about the product you can download their user guide.

# 6.1 TheGreenBow VPN client and D-Link Broadband VPN router solutions (DIR-130)

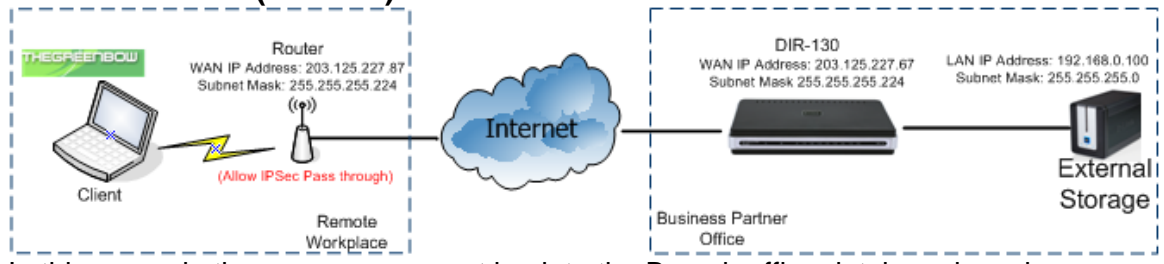

In this scenario the user can connect back to the Branch office database by using TheGreenBow VPN client tunneling to the Broadband VPN router DIR-130.

All configurations are based on Broadband VPN router DIR-130 (F/W: **1.20** ) and TheGreenBow VPN Client Software (F/W: **4.60.0.0**)

The steps in this configuration are:

- Setup DIR-130 for VPN tunneling
   1. Setup VPN Setting
- Setup TheGreenBow VPN client

D-Link International Confidential and proprietary

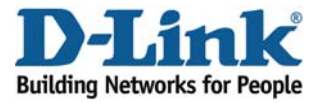

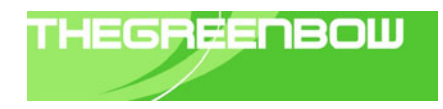

- 1. Setup Phase 1
- 2. Setup Phase 2

## 6.1.1) Setup DIR-130 for VPN tunneling

#### 6.1.1.1) Setup VPN Setting

|                                              | 1) Click o                                                                                                    | on the "VPN Se            | ttings" and add | the VPN profile | e " <b>IPSec</b> ".                                                                                                    |
|----------------------------------------------|----------------------------------------------------------------------------------------------------|---------------------------|-----------------|-----------------|----------------------------------------------------------------------------------------------------|
| Product Page: DIR-130                        |                                                                                                    |                           |                 |                 | Firmware Version: 1.20                                                                                                    |
| D-Link                                       | ۹                                                                                                    |                           |                 |                 |                                                                                                    |
| DIR-130                                      | SETUP                                                                                                    | ADVANCED                  | MAINTENANCE     | STATUS          | HELP                                                                                                    |
| Internet<br>Network Settings<br>VPN Settings | VPN SETTINGS<br>Use this section to cre<br>ADD VPN PROFILE<br>Select a type<br>Select a type<br>IPSec - Internet Protocol<br>PPTP/L2TP<br>SSLVPN | ate and configure your VF | PN settings.    |                 | Helpful Hints<br>The DIR-130 supports<br>IPSec, PPTP/L2TP and SSL<br>VPN as the Server<br>Endpoint. For more details<br>information about<br>configuring VPN Endpoint<br>Server in your DIR-130,<br>please visit the help menu. |
|                                              | Enable                                                                                                    | Name                      | Туре            |                 |                                                                                                    |

2) First "Enable" the VPN IPSec and follow by filling all the information as show below according to your network environment.

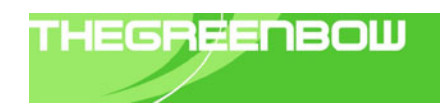

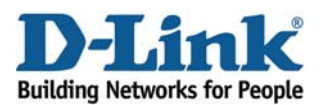

| IPSEC SETTING :              |                                |
|------------------------------|--------------------------------|
|                              | 🗹 Enable                       |
| Name :                       | GreenBow                       |
| Local Net /Mask :            | 192.168.0.0/24                 |
| Remote IP :                  | ⊙Remote User                   |
| Remote Local LAN Net /Mask : |                                |
| Authentication :             | Pre-shared Key 12345678        |
|                              | 🔿 X.509 Certificate            |
|                              | Local Identity 🛛 D-Link Demo 😒 |
|                              | Certificates                   |
|                              | XAUTH                          |
|                              | Server mode                    |
|                              | Authentication database 🛛 💌    |
|                              | 🔾 Cilent mode                  |
|                              | User Name                      |
|                              | Password                       |
| Local ID :                   | Default                        |
| Remote ID :                  | Default                        |
|                              |                                |

3) Phase 1 and Phase 2 algorithms must be set the same as The GreenBow VPN Client software. Save the setting for the DIR-130 Broadband VPN Router.

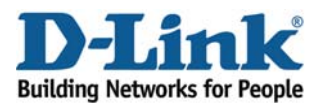

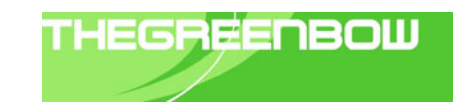

| Р٢ | IASE 1 :                    |                             |                       |   |  |  |
|----|-----------------------------|-----------------------------|-----------------------|---|--|--|
|    | Main mode ○ Aggressive mode |                             |                       |   |  |  |
|    | NAT-T Enable:               |                             |                       |   |  |  |
|    | Keep Alive / DPD:           | 🔘 none 🗌 Keep Alive 💿 DPD i | (Dead Peer Detection) | , |  |  |
|    | DH Group :                  | 2 - modp 1024-bit 🛛 💌       |                       |   |  |  |
|    | IKE Proposal List :         |                             |                       |   |  |  |
|    |                             | Cipher                      | Hash                  |   |  |  |
|    | #1:                         | 3DES 💌                      | SHA 💌                 |   |  |  |
|    | #2:                         | 3DES 💌                      | SHA 💌                 |   |  |  |
|    | #3:                         | 3DES 💌                      | SHA 💌                 |   |  |  |
|    | #4:                         | 3DES 💌                      | SHA 💌                 |   |  |  |
|    | IKE Lifetime :              | 28800 Seconds               |                       |   |  |  |
|    |                             |                             |                       |   |  |  |
| PF | IASE 2 :                    |                             |                       |   |  |  |
|    | PFS Enable:                 | Perfect Forward Secrecy PFS |                       |   |  |  |
|    | PFS DH Group :              | 2 - modp 1024-bit 💉         |                       |   |  |  |
| I  | PSec Proposal List :        |                             |                       |   |  |  |
|    |                             | Cipher                      | Hash                  |   |  |  |
|    | #1:                         | 3DES 💌                      | MD5 💌                 |   |  |  |
|    | #2:                         | 3DES 💌                      | MD5 💌                 |   |  |  |
|    | #3:                         | 3DES 💌                      | MD5 💌                 |   |  |  |
|    | #4:                         | 3DES 💌                      | MD5 💌                 |   |  |  |
|    | IPSec Lifetime :            | 3600 Seconds                |                       |   |  |  |

# 6.1.2) Setup TheGreenBow VPN Client software

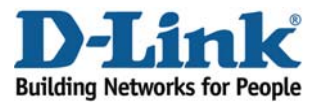

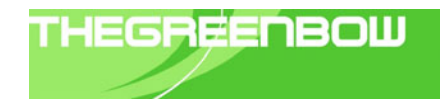

#### 6.1.2.1) <u>Setup Phase 1</u>

1) Right click on the "**Root**" to add a new "**Phase1**", next fill in the IP address for this VPN client and Remote gateway IP follow by Preshared Key and IKE setting.

| TheGreenBow VPN Clier       | it 📃 🗖 🔀                        |
|-----------------------------|---------------------------------|
| File VPN Configuration View | Tools ?                         |
| THEGREENBOW                 | ID See VIDA Client              |
|                             | IF Sec VEN Glient               |
| 💫 Console                   | Phase1 (Authentication)         |
| 🚱 Parameters                | Name Dlink_Greenbow             |
| 😂 Connections               | Interface Any                   |
| Root                        | Remote Gateway 203.125.227.67   |
| ⊡                           | Preshared Key                   |
| Dlink_Greenbow              | Confirm:                        |
|                             | Certificate Certificates Import |
|                             | IKE Dt Advanced                 |
|                             | Encryption 3DES                 |
|                             | Authentication SHA-1            |
|                             | Key Group DH2 (1024) 💌          |
|                             |                                 |
|                             | Save & Apply                    |
| VPN ready                   | Tunnel 🥑                        |

Note: the Preshared Key and IKE must be the same setting set in the DIR-130.

#### 6.1.2.2) <u>Setup Phase 2</u>

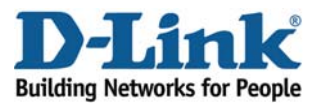

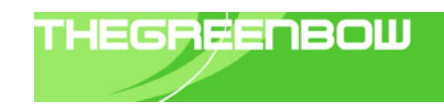

1) Right click on the "**Phase1**" to add a new "**Phase2**", next fill in the VPN Client address for this VPN client and Remote gateway IP follow by ESP setting.

| StheGreenBow VPN Clier                       | nt 📃 🗐 🗙                                                                                                    |
|----------------------------------------------|----------------------------------------------------------------------------------------------------|
| File VPN Configuration View                  | Tools ?                                                                                                    |
| THEGREENBOW                                  | Trace Mode is ON.<br>Press Ctrl+Alt+D to Trace OFF. IPSec VPN Client                                                                                            |
| 😣 Console                                    | Phase2 (IPSec Configuration)                                                                                                    |
| Parameters                                   | Name Tunnel1                                                                                                    |
| S Connections                                | VPN Client address 0 . 0 . 0 . 0                                                                                                    |
| Root<br>Stybtest<br>Dink_Greenbow<br>Tunnel1 | Address type Subnet address<br>Remote LAN address 192 . 168 . 0 . 0<br>Subnet Mask 255 . 255 . 0<br>ESP<br>Encryption 3DES<br>Authentication MD5<br>Mode Tunnel |
|                                              | PFS Group DH2 (1024)  Open Tunnel                                                                                                    |
|                                              | Save & Apply                                                                                                    |
| VPN ready                                    | Tunnel 🥑                                                                                                    |

Note: the ESP Encryption and Authentication setting must be the same in the Broadband VPN Router DIR-130 phase 1 and phase 2 setting.

### 7. Interoperability Compliance Testing

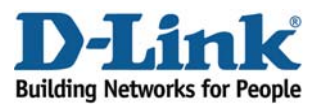

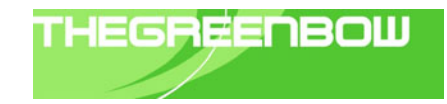

#### 7.1) General Test Approach

| Series Negotiate Mode |          |  |  |  |
|-----------------------|----------|--|--|--|
| Phase 1               | Phase 2  |  |  |  |
| AES-SHA               | AES-SHA  |  |  |  |
| AES-MD5               | AES-SHA  |  |  |  |
| 3DES-MD5              | AES-SHA  |  |  |  |
| 3DES-SHA              | AES-SHA  |  |  |  |
| DES-MD5               | AES-SHA  |  |  |  |
| DES-SHA               | AES-SHA  |  |  |  |
| AES-SHA               | AES-MD5  |  |  |  |
| AES-MD5               | AES-MD5  |  |  |  |
| 3DES-MD5              | AES-MD5  |  |  |  |
| 3DES-SHA              | AES-MD5  |  |  |  |
| DES-MD5               | AES-MD5  |  |  |  |
| DES-SHA               | AES-MD5  |  |  |  |
| AES-SHA               | 3DES-SHA |  |  |  |
| AES-MD5               | 3DES-SHA |  |  |  |
| 3DES-MD5              | 3DES-SHA |  |  |  |
| 3DES-SHA              | 3DES-SHA |  |  |  |
| DES-MD5               | 3DES-SHA |  |  |  |
| DES-SHA               | 3DES-SHA |  |  |  |
| AES-SHA               | 3DES-MD5 |  |  |  |
| AES-MD5               | 3DES-MD5 |  |  |  |
| 3DES-MD5              | 3DES-MD5 |  |  |  |
| 3DES-SHA              | 3DES-MD5 |  |  |  |
| DES-MD5               | 3DES-MD5 |  |  |  |
| DES-SHA               | 3DES-MD5 |  |  |  |
| AES-SHA               | DES-SHA  |  |  |  |
| AES-MD5               | DES-SHA  |  |  |  |
| 3DES-MD5              | DES-SHA  |  |  |  |
| 3DES-SHA              | DES-SHA  |  |  |  |
| DES-MD5               | DES-SHA  |  |  |  |
| DES-SHA               | DES-SHA  |  |  |  |
|                       |          |  |  |  |

**a.** Open the VPN tunnel using different Negotiate Mode in Phase 1 and Phase 2:

D-Link International Confidential and proprietary

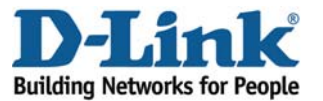

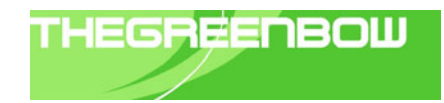

| Series Negotiate Mode |         |  |  |  |
|-----------------------|---------|--|--|--|
| Phase 1               | Phase 2 |  |  |  |
| AES-SHA               | DES-MD5 |  |  |  |
| AES-MD5               | DES-MD5 |  |  |  |
| 3DES-MD5              | DES-MD5 |  |  |  |
| 3DES-SHA              | DES-MD5 |  |  |  |
| DES-MD5               | DES-MD5 |  |  |  |
| DES-SHA               | DES-MD5 |  |  |  |

#### 7.2) Test Result

**a.** The VPN tunnel will be open at any negotiate mode set in Phase 1 and Phase 2.

| TheGreenBow VPN Cli                                                                                                    | ent 📃 🗆 🔀                                                                                                    |
|----------------------------------------------------------------------------------------------------|----------------------------------------------------------------------------------------------------|
| File VPN Configuration View                                                                                            | Tools ?                                                                                                    |
| THEGREENBOW                                                                                                    | Trace Mode is ON.<br>Press Ctrl+Alt+D to Trace OFF. IPSec VPN Client                                            |
| 🚕 Console                                                                                                    | Phase2 (IPSec Configuration)                                                                                    |
| 🎯 Parameters                                                                                                    | Name Tunnel1                                                                                                    |
| 😅 Connections                                                                                                    | VPN Client address 0 . 0 . 0 . 0                                                                                |
| <ul> <li>☐ Q Root</li> <li>☐ S tgbtest</li> <li>☐ O tgbtest</li> <li>☐ D link_Greenbow</li> <li>☐ O Tunnel1</li> </ul> | Address type Subnet address  Remote LAN address 192 . 168 . 0 . 0 Subnet Mask 255 . 255 . 0 ESP Encryption 3DES |
|                                                                                                    | Authentication MD5 Scripts Mode Tunnel                                                                          |
|                                                                                                    | FFS Group DH2 (1024)     Close Tunnel                                                                           |
|                                                                                                    | Save & Apply                                                                                                    |
| VPN Tunnel opened                                                                                                    | Tunnel O                                                                                                    |

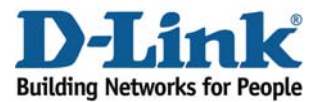

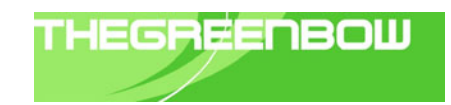

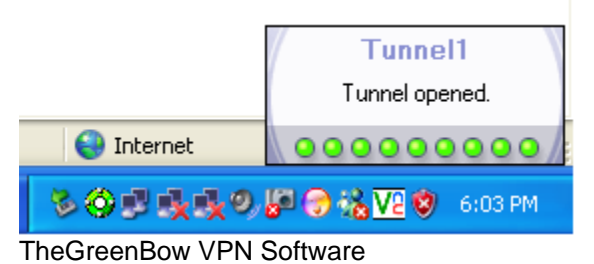

**b.** The broadband VPN router DIR series will show the tunnel is up at their VPN status.

| Product Page: DIR-130 |                    |                           |                    |          |      | Firmware Version: 1.20                    |
|-----------------------|--------------------|---------------------------|--------------------|----------|------|-------------------------------------------|
| D I stal              |                    |                           |                    |          |      |                                           |
|                       |                    |                           |                    |          |      |                                           |
| DIR-130               | SETUP              | ADVANCED                  | MAINTENANCE        | ST/      | ATUS | HELP                                      |
| Device Info           | CONNECTED VPN      | TUNNEL LIST               |                    |          |      | Helpful Hints                             |
| Log                   | The VPN List below | displays current VPN info | ormation.          |          |      | This page displays<br>current established |
| Statistics            |                    |                           |                    |          |      | VPN tunnels.                              |
| Active Session        |                    |                           |                    |          |      |                                           |
| LAN Clients           | Type Lo            | al Information            | Remote Information | Other    |      |                                           |
| Routing               | IPSec 193          | 2.168.0.0/24:0            | 192.168.2.54/32:0  | tunnel/0 |      |                                           |
| VPN                   |                    |                           |                    |          |      |                                           |

#### **DIR-130 VPN Status**

**c.** Client is able to Ping to the remote network.

| 🔤 Command Prompt - ping 192.168.0.100 -t |                |          |           |           |  |  |
|------------------------------------------|----------------|----------|-----------|-----------|--|--|
| Reply from                               | 192.168.0.100: | bytes=32 | time=3ms  | TTL=128   |  |  |
| Reply from                               | 192.168.0.100: | bytes=32 | time=7ms  | TTL=128   |  |  |
| Reply from                               | 192.168.0.100: | bytes=32 | time=4ms  | TTL=128   |  |  |
| Reply from                               | 192.168.0.100: | bytes=32 | time=6ms  | TTL=128   |  |  |
| Reply from                               | 192.168.0.100: | bytes=32 | time=5ms  | TTL=128   |  |  |
| Reply from                               | 192.168.0.100: | bytes=32 | time=4ms  | TTL=128   |  |  |
| Reply from                               | 192.168.0.100: | bytes=32 | time=6ms  | TTL=128   |  |  |
| Reply from                               | 192.168.0.100: | bytes=32 | time=4ms  | TTL=128   |  |  |
| Reply from                               | 192.168.0.100: | bytes=32 | time=6ms  | TTL=128   |  |  |
| Reply from                               | 192.168.0.100: | bytes=32 | time=5ms  | TTL=128   |  |  |
| Reply from                               | 192.168.0.100: | bytes=32 | time=9ms  | TTL=128   |  |  |
| Reply from                               | 192.168.0.100: | bytes=32 | time=7ms  | TTL=128   |  |  |
| Reply from                               | 192.168.0.100: | bytes=32 | time=8ms  | TTL=128   |  |  |
| Reply from                               | 192.168.0.100: | bytes=32 | time=5ms  | TTL=128   |  |  |
| Reply from                               | 192.168.0.100: | bytes=32 | time=5ms  | TTL=128   |  |  |
| Reply from                               | 192.168.0.100: | bytes=32 | time=9ms  | TTL=128   |  |  |
| Reply from                               | 192.168.0.100: | bytes=32 | time=8ms  | TTL=128   |  |  |
| Reply from                               | 192.168.0.100: | bytes=32 | time=4ms  | TTL=128   |  |  |
| Reply from                               | 192.168.0.100: | bytes=32 | time=5ms  | TTL=128   |  |  |
| Reply from                               | 192.168.0.100: | bytes=32 | time=4ms  | TTL=128   |  |  |
| Reply from                               | 192.168.0.100: | bytes=32 | time=5ms  | TTL=128   |  |  |
| Reply from                               | 192.168.0.100: | bytes=32 | time=6ms  | TTL=128   |  |  |
| Reply from                               | 192.168.0.100: | bytes=32 | time=5ms  | TTL=128   |  |  |
| Reply from                               | 192.168.0.100: | bytes=32 | time=17ms | s TTL=128 |  |  |
|                                          |                |          |           |           |  |  |

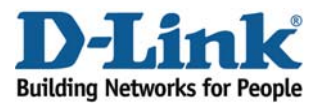

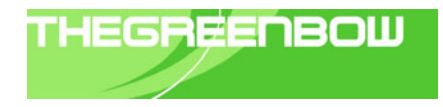

# 8. Conclusion

The Application Notes demonstrate how D-Link VPN products and TheGreenBow software combined perfectly address the requirements of the small and medium businesses worldwide. The joint VPN solution offer advantages around multiple access control and authorization mechanisms for users and tunneling capabilities to access the entire corporate network; it can also provide different access rights to different users.

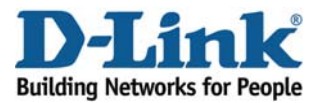

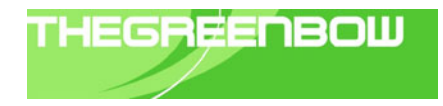

#### D-Link Inc. All Rights Reserved

D-Link is the worldwide leader and an award-winning designer, developer, and manufacturer of Wi-Fi and Ethernet networking, broadband, multimedia, voice and data communications and digital electronics solutions.